## STUDENTS' GUIDE FOR UPLOADING THE THESIS TO NEPTUN

#### The Thesis HAS TO BE SUBMITTED VIA NEPTUN SYSTEM ONLY

(Printed versions are not accepted.)

The deadline for uploading the Thesis can be found in the Academic Calendar. Late submission is not possible. Please follow the instructions below properly in order to have a successful Thesis submission.

#### PREPARATIONS BEFORE UPLOADING YOUR THESIS

- The uploaded Thesis has to include the *Declaration of originality AND Copyright disclaimer* forms that prove that the Thesis is your own work, and you did not plagiarize. The documents are available on the Faculty website: <u>https://btk.pte.hu/en/students/administration/documents-and-forms</u>.
- 2. You can upload the Thesis only in .pdf format

# Please, insert the Declaration of originality AND the Copyright disclaimer document after the title page or the very end of the Thesis.

If you work with WORD or any text editors you can save the Thesos with the *Save as* option, and choose PDF format. You can use a Word-PDF converter as well.

3. Please name your .pdf file the following way: <a href="your name\_Neptun code\_semester">your name\_Neptun code\_semester</a> Sample: Sam Sample\_ABC123\_2022-23-2

### **HOW TO UPLOAD YOUR THESIS:**

1. The Thesis has to be uploaded under Studies//Degree Thesis/Thesis application in Neptun. Click on the Upload degree thesis button:

| Education Admin. Neptu                                                                                                    | in Meet Street                                                                                                    |                                                                                                    |
|----------------------------------------------------------------------------------------------------|----------------------------------------------------------------------------------------------------|----------------------------------------------------------------------------------------------------|
| My data Studies Subjects           Neptun news         Image: Studies           Neptun nobile         Try the free Neptun ago on your Android or (OS smartphone. | Exams Finances Information Administration Degree thesis/Thesis application Degree thesis                                                                                                    |                                                                                                    |
|                                                                                                    | Topic:     Topic:     Topic:     Topic:     Topic:     Lectures:     Lectures:     Lectures:     Sign up date: 3/8/2020 12:00:00 AM     Date of handing in:     Presentation date:     Date of defines:     Description:     Reviewer/Consultant Topic: plan Consultations Thesis adm     Download review form Tump to virtual space | Language: Hungarlan     Organizational unit: BIK-OROSZ-T14     Tress status:     Assignment result:      Assignment result:      Assignment resul |

2. Please type in the final English Thesis title, accepted by your supervisor!

| Education Admin. Neptu                                                                                                    | n Meet Street                                                                                                    |                                    |         | 30             |                                              |
|----------------------------------------------------------------------------------------------------|----------------------------------------------------------------------------------------------------|------------------------------------|---------|----------------|----------------------------------------------|
| My data Studies Subjects                                                                                                    | Exams Finances                                                                                                    | Upload degree thesis               |         | t <sup>a</sup> |                                              |
| Neptun news     Neptun news     Neptun ne | Degree thesis/T  Actions: Addatasecount  Degree thesis      Actualization of th      Topic: Actualizatio      Topic: Actualizatio      Topic: | ◆ Language:<br>Final thesis title: | English | •              | 1052-114                                     |
|                                                                                                    | Reviewer/Consul                                                                                                    | Cancel Next                        |         |                | curve linesis Print details of degree thesis |
|                                                                                                    | Download review                                                                                                    | form Jump to virtual spac          | 9       |                |                                              |

3. Click on the Upload file button, and upload your Thesis in .pdf format:

| -                                                                       |                                                                         |                                                                 |        |      | BAR ATA |     |
|-------------------------------------------------------------------------|-------------------------------------------------------------------------|-----------------------------------------------------------------|--------|------|---------|-----|
| Education A                                                             | Upload degree thesis                                                    |                                                                 |        |      | e? ×    | No. |
| My data Stur                                                            | ♦ Document type     S     File type     Pu     Language     Description | zakdolgozat típus 🔹 🖣<br>F (51200kb), ZIP (51200kb)<br>nglish ¥ |        |      |         |     |
| Neptun newr<br>Neptun mobile<br>Try the free Neptu<br>Android or 105 sm | Extra data                                                              | nfidential 🛛<br>+ Upload fi                                     |        |      |         |     |
| *<br>*                                                                  | ♦ Extra1                                                                |                                                                 | Extra2 | ()   | ₽≞₹₽    |     |
| 2                                                                       | Filename                                                                |                                                                 |        | Туре |         |     |
|                                                                         | Number of results:0-0/0 (0 ms)                                          |                                                                 |        |      |         |     |
|                                                                         |                                                                         |                                                                 |        |      |         | 3   |
| 968                                                                     | Save files Back                                                         |                                                                 |        |      | 18      |     |

4. Before saving the file, you have to fill in the **Extra 1** and **Extra 2** fields.

Extra 1 should contain some keywords regarding the title and content of your Thesis.

| (Constanting of the local division of the local division of the lo |                                                                                             |                                                                   |        |      | 1999 1 2 1 1 1 1 1 1 1 1 1 1 1 1 1 1 1 1 |           |
|----------------------------------------------------------------------------------------------------|---------------------------------------------------------------------------------------------|-------------------------------------------------------------------|--------|------|------------------------------------------|-----------|
| Education A                                                                                                    | Upload degree thesis                                                                        |                                                                   |        |      |                                          | e ×       |
| ly data   Stur                                                                                                    | <ul> <li>Document type</li> <li>File type</li> <li>Language</li> <li>Description</li> </ul> | Szakdolgozat típus v<br>PDF (51200kb), ZIP (51200kb)<br>English v |        |      |                                          | () () ··· |
| Neptun news<br>Neptun mobile<br>Try the free Neptu<br>Android or IOS sin                                                                                                    | ¢                                                                                           | Confidential 🗐<br>🕇 Upload file                                   |        |      | ,                                        |           |
|                                                                                                    | Extra1                                                                                      |                                                                   | Extra2 | []   | ■ # *                                    | ę         |
|                                                                                                    | Filename                                                                                    |                                                                   |        | Туре |                                          |           |
|                                                                                                    | Number of results:0-0/0 (0 ms)                                                              |                                                                   |        |      |                                          | -         |
|                                                                                                    |                                                                                             |                                                                   |        |      |                                          | Э         |
|                                                                                                    | Save files Back                                                                             |                                                                   |        |      |                                          |           |

Extra 2 is the brief content of your Thesis (NOT the abstract). It helps library cataloguing.

5. Click on the Save files button

|                                                                        | Upload degree thesis                                                                        |                                                                   |        |      | e ×     | 5.00 |
|------------------------------------------------------------------------|---------------------------------------------------------------------------------------------|-------------------------------------------------------------------|--------|------|---------|------|
| Iy data   Stue                                                         | <ul> <li>Document type</li> <li>File type</li> <li>Language</li> <li>Description</li> </ul> | Szakdolgozat típus ¥<br>PDF (51200kb), ZIP (51200kb)<br>English ¥ |        |      |         | 00.  |
| Neptun new<br>Neptun mobile<br>Try the free Nepti<br>Android or IOS sn | ♦<br>Extra data                                                                             | Confidential 🗍<br>+ Upload file                                   |        |      |         |      |
|                                                                        | Extra1                                                                                      |                                                                   | Extra2 | []   | ■ ≝ ₹ ₽ |      |
|                                                                        |                                                                                             |                                                                   |        | Tuna |         |      |
|                                                                        | Filename                                                                                    |                                                                   |        | Type |         |      |
|                                                                        | Filename<br>No result<br>Number of results:0-0/0 (0 ms)                                     |                                                                   |        | rype |         |      |
|                                                                        | Filename<br>No result<br>Number of results:0-0/0 (0 ms)                                     |                                                                   |        | туре |         | 3    |

6. If your upload is successful, you will get the following message:

|                           |                                                                                                    |                                                                                                    | 000        |
|---------------------------|----------------------------------------------------------------------------------------------------|----------------------------------------------------------------------------------------------------|------------|
| My data Studies Subjects  | Exams Finances Information Administration                                                                                                    |                                                                                                    |            |
| A Neptun news 22          | Degree thesis (Thesis application Actes): Add to Inventee: These application Degree thesis                                                                                                    |                                                                                                    |            |
| Addoud or IOS smartphone. | Actualization of the heritagnet VIV control Dussian classics thread     Topic Actualization of the he     Trait title: This is my degree     Icitures: Entraya Sarkkin     Sign up date: 3/6/200 120     Date of acceptance: 10/16/20     Date of acceptance: 10/16/20     Date of decentaries     Description:     Reviewer /Consultant     Icitures: Consultant     Icitures: Consultant | et in artian<br>artian<br>H: BIK GROSZ-T14<br>I: V<br>Contdential: X<br>Out:<br>Number: SZD19101612429137<br>sion.requists Upload degree thesis View degree thesis Print details of deally | ree thesis |

7. Please do not forget to check the successful upload. Click on the View degree thesis button:

| Education Admin. Neptu                                                                                                    | n Meet Street                                                                                                    |                                                                                                    |
|----------------------------------------------------------------------------------------------------|----------------------------------------------------------------------------------------------------|----------------------------------------------------------------------------------------------------|
| My data     Studies     Subjects       Image: Neptun news     Image: Studies       Image: Neptun news     Image: Studies       Image: Nepun news     Image: Studies       I | Exams     Finances     Information     Administration       Degree thesis/Thesis application       Actions:     Add to favourites     Thesis application       Degree thesis       •                                                                                                    |                                                                                                    |
|                                                                                                    | <ul> <li>Topic:</li> <li>Title:</li> <li>Final title: This is my degree</li> <li>Lecturers:</li> <li>Sign up date: 3/8/2020 12:00:00 AM</li> <li>Date of acceptance: 10/16/2019 12:42:03 PM</li> <li>Date of coceptance: 10/16/2019 12:42:03 PM</li> <li>Date of adding in: 4/8/2020 1:36:42 PM</li> <li>Presentation date:</li> <li>Date of defence:</li> <li>Description:</li> </ul> Reviewer/Consultant Topic plan Consultations Thesis admissi Download review form Jump to virtual space | <ul> <li>Language: Hungarian</li> <li>Organizational unit: BTK-OROSZ-T14</li> <li>Thesis status:</li> <li>Assignment result: </li> <li>Assignment result: </li> <li>Accepter:</li> <li>Date of withdrawal:</li> <li>Result of defence:</li> <li>Confidential: X</li> <li>Unit:</li> <li>Number:</li> </ul> <li>on request Upload degree thesis</li> <li>View degree thesis</li> <li>Print details of degree thesis</li> |
| 962                                                                                                    |                                                                                                    | Help Screen sensitive help Sitemap Start e-learning presentation                                                                                                    |

8. When the evaluation of the Thesis is ready, and uploaded by the opponent/supervisor professors, you receive a message from Neptun:

| Neptun mobile                                                 | Filters Message types: All messages                                                                                                    |                     |
|---------------------------------------------------------------|----------------------------------------------------------------------------------------------------|---------------------|
| Try the free Neptun app on your<br>Android or IOS smartphone. | Message types:     Personal messages     System messages     NII messages     Ilist                                                      |                     |
| 🔾 Messages 🛛 😥 🔀                                              | Actions: New message                                                                                                    |                     |
| 7 * Inbox (83)<br>* Sent messages                             | Inbox                                                                                                    | 🖺 🗏 📌 🥐             |
| Settings<br>Directory                                         | Actions: Delete                                                                                                    | 1 Page size 500 V   |
| 2 <sup>mb</sup>                                               | Delete Sender Subject                                                                                                    | Receive date  *     |
|                                                               | 🕘 System message 🧧 A 19. századi orosz klasszikusok aktualizálása képregények által szakdolgozatra vonatkozó bírálata feltöltésre került | 4/8/2020 1:45:20 PM |

9. To check the evaluation, go to Studies//Degree Thesis/Thesis application menu in Neptun, then click on the Reviewer/Consultant button:

|                                                                            | Degree thesis/Thesis application                                                                                                    |   |
|----------------------------------------------------------------------------|----------------------------------------------------------------------------------------------------|---|
| eptun mobile<br>y the free Neptun app on your<br>idroid or IOS smartphone. | Acts Concerning Concerning Concerning                                                                                                    | p |
| Messages 🔗 🔀<br>Inbox (83)<br>Sent messages<br>Settings<br>Directory       | Topic:     Tote:     Trist:     This is my degree     Lectures:     Sign up date: 3/8/2020 12:00:00 AM     Date of acceptance: 10/16/2019 12:42:03 PM     Date of acceptance: 10/16/2019 12:42:03 PM     Date of acceptance:     Date of defence:     Date of defence: |   |

10. You can download the evaluation clicking on the arrow sign next to the name of the opponent/supervisor:

| Educat                                                                                           | ion Admin. Nej               | otun Meet Street                                                                                                    |                            |               |               |            |                  | 1010 |                                   |
|--------------------------------------------------------------------------------------------------|------------------------------|----------------------------------------------------------------------------------------------------|----------------------------|---------------|---------------|------------|------------------|------|-----------------------------------|
|                                                                                                  |                              |                                                                                                    | Reviewer/Consultant        |               |               |            |                  | e x  |                                   |
| My data                                                                                          | Studies Subject              | ts Exams                                                                                                    | Reviewer/Consultant        |               |               |            |                  | 1    |                                   |
| • Neptun                                                                                         | news 🛃 🔀                     | > Degi<br>Actions: A                                                                                                    | Reviewer                   | Reviewer type | Class percent | Assessment | Review conclusio | m    |                                   |
| Try the free                                                                                     | Neptun app on your           | Degree th                                                                                                    |                            | Opponent      |               |            | 5 5              | 8    |                                   |
| Android or i                                                                                     | OS smartphone.               | * Actua                                                                                                    | Number of results:1-2/2 (3 | Supervisor    |               |            |                  |      |                                   |
| <ul> <li>Messag</li> <li>Inbox (</li> <li>Sent me</li> <li>Settings</li> <li>Director</li> </ul> | es 🗭 🔀<br>83)<br>ssages<br>y | <ul> <li>Topi</li> <li>Title</li> <li>Fina</li> <li>Lect</li> <li>Sign</li> <li>Date</li> <li>Date</li> <l< th=""><th>rumper or results:1-2/7 (s</th><th>11 ms)</th><th></th><th></th><th></th><th></th><th>Print details of degree thesis</th></l<></ul> | rumper or results:1-2/7 (s | 11 ms)        |               |            |                  |      | Print details of degree thesis    |
|                                                                                                  |                              |                                                                                                    | Back                       |               |               |            |                  |      |                                   |
| 96X                                                                                              |                              |                                                                                                    |                            |               |               |            |                  |      | nap Start e-learning presentation |